## Question: HOW DO I LINK NAVIANCE AND COMMON APP? WHERE IS FERPA WAIVER?

## Answer:

 After you have logged into Common App (www.commonapp.org) go to "College Search" tab and add 1 college you are sure you are going to apply to. (You can use "search" option to help you with this- BE SURE TO CLICK "ADD") \*Once you link to Naviance the rest of your schools listed in "Colleges I'm applying to" in Naviance will also link \*You must add all your schools to the "Colleges I'm applying to" Naviance list.

| A https://commonapp.org/ca-Reporte/MemberLook.p?t=3814760440581               |             |                                              | 100100           |                       | 20 - 20 - 20 - 20 - 20 - 20 - 20 - 20 - | * C              | 🛛 🔝 = Sheehan high school                                                                                         | 2☆白 | 丰舍   | 1 |
|-------------------------------------------------------------------------------|-------------|----------------------------------------------|------------------|-----------------------|-----------------------------------------|------------------|----------------------------------------------------------------------------------------------------|-----|------|---|
| i Plast Visited 📔 Start Page M Tribox -eforselus Bin 🚷 Naviance 😚 The College | e Board - C | The Common A                                 | oplicati         | NCAA Eligibility Ceri | e 🖁 rnadit                              | Inancial Aid, f. | Domboard - Teacher                                                                                                |     | 107% | + |
| Dashboard My Colleges d                                                       | Common A    | pp Coll                                      | ege S            | earch                 |                                         |                  | Instructions 9                                                                                                    |     |      |   |
| Criteria<br>Result List                                                       | Result      | t list                                       | i <sub>iec</sub> | uest information 🗠    | college's webs                          | en.              | Help Center A                                                                                                    |     |      |   |
|                                                                               | . *         | Member Name                                  |                  | Cocation              | Country                                 | \$ туре          | Sort colleges on result<br>list                                                                                   |     |      |   |
|                                                                               | С н         | eisin Winders                                | i c              | Garden City - NY      | 1/54                                    | Coed             | Use the blangle symbols in<br>the title fields (dark grey) to<br>sort the colleges in                             |     |      |   |
|                                                                               | E 6         | nee Sott College                             | í L              | Becghr - GA           | L/SA                                    | 100340           | (more)                                                                                                    |     |      |   |
|                                                                               | С <u>Ца</u> | ineraty                                      | i D              | Anshorage - AK        | 64                                      | Coed             | Add college to list                                                                                               |     |      |   |
|                                                                               | E 20        | any College of<br>ermaty and Health<br>ences | i e              | Albany - NV           | 1/54                                    | Coed             | To add a college to your list<br>do so from your results list<br>under the College Bearch<br>tab. Check the _ [+] |     |      |   |
|                                                                               | E 44        | ian College                                  | i e              | Albios - M            | USA                                     | Goed             | [erom].                                                                                                    |     |      |   |
|                                                                               | E 48        | cient College                                | i t              | Breding-Bl            | USA                                     | Good             | College Information<br>You can see specific college                                                               |     |      |   |
|                                                                               | E #         | ted literary                                 | i E              | Alfred - NY           | 1/24                                    | Cord             | information such as phone<br>numbers, deadfines, fees,<br>and recommendation [+]                                  |     |      |   |
|                                                                               | E 44        | eanesy Collean                               | i E              | Meadwille - 74        | 1/54                                    | Goed             | [more] 🦽                                                                                                    |     |      |   |
|                                                                               | E 4         | ne Galleon                                   | i t              | alima - lat           | US4                                     | Coad             | Searching for a<br>college name                                                                                   |     |      |   |
|                                                                               | Г 🔐         | rerikan Jewish<br>Kersity                    | i D              | Log Angeles - CA      | US4.                                    | Seed             | There are several ways to<br>search for colleges, which<br>are listed here. When                                  |     |      |   |
|                                                                               |             |                                              |                  |                       |                                         | Add              | entering s correge name,<br>[+]                                                                                   |     |      |   |

2. Go to "Common App" tab and fill in the "Education Section".

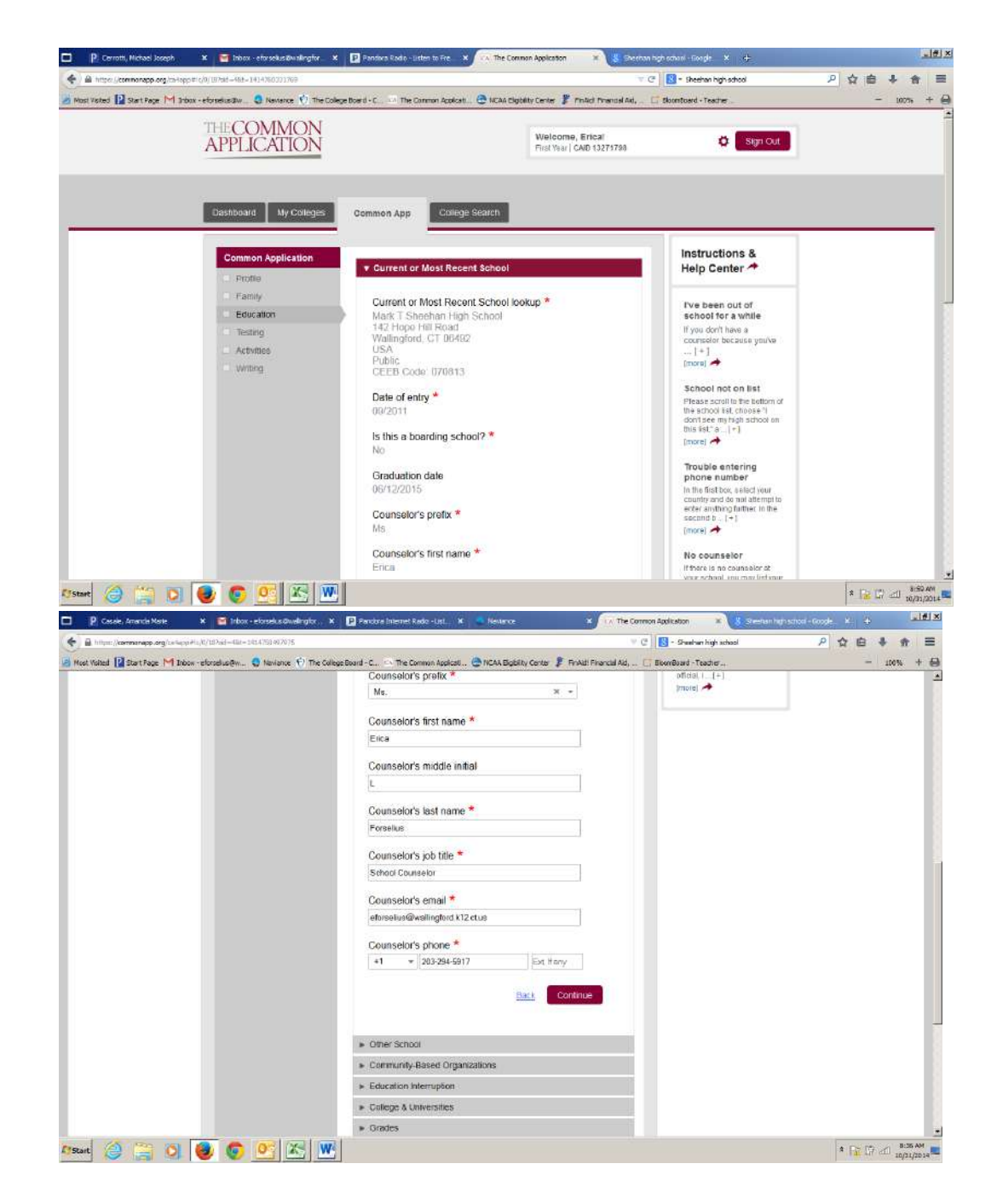

3. TO SIGN FERPA WAIVER: Go to "My Colleges" tab and then "Recommenders and FERPA". Under "FERPA Release Authorization" read release authorization and click appropriate check-boxes.

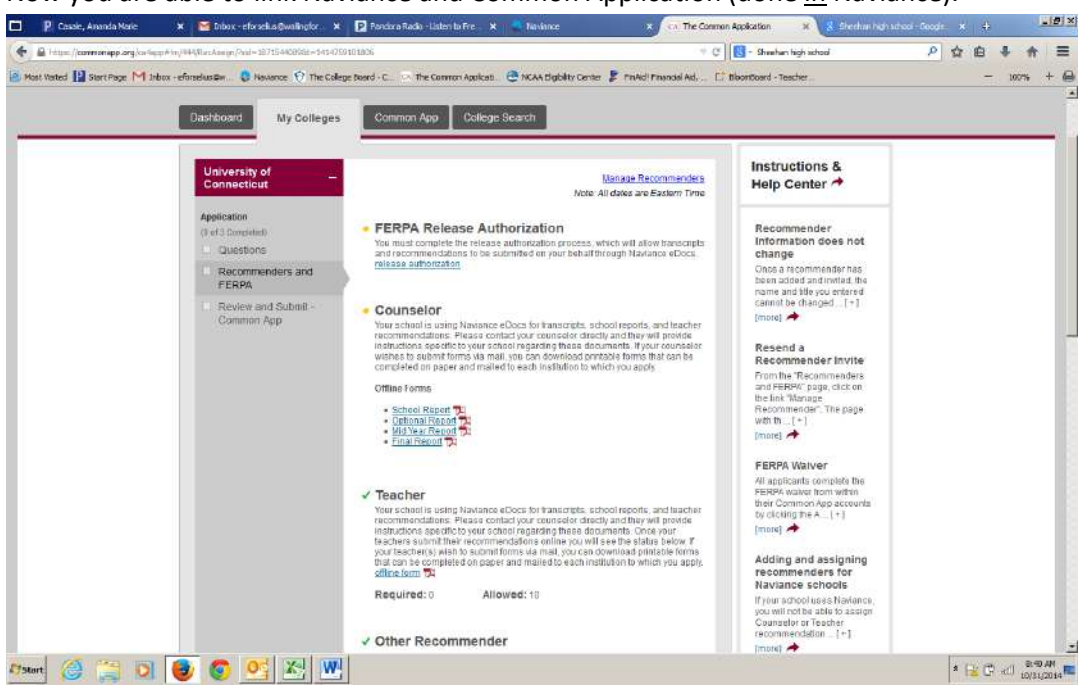

Now you are able to link Naviance and Common Application (done in Naviance).

4. Go to Naviance website and login (<u>https://succeed.naviance.com/</u>). Click on "Colleges" tab then "Colleges I'm applying to".

| 🖬 🦻 Casale, Amarida Marie 🛛 🗙                                          | t 🔛 tribox - eforselus@wall             | X 🖪 Pendore Rado - Uster t. X 🧟 V                                                               | tew College Applications X | Colleges X                                                                                                    | The Common Application X  | 🗴 Shedhan high school - S | × ¢    |                   | . 9 ×          |
|------------------------------------------------------------------------|-----------------------------------------|-------------------------------------------------------------------------------------------------|----------------------------|----------------------------------------------------------------------------------------------------|---------------------------|---------------------------|--------|-------------------|----------------|
| Hobsens, Inc (US)   https://con                                        | nection, naviance, com/femily-come      | r, tan/collegen/                                                                                |                            | ¥ 0                                                                                                    | 🛛 🔡 – Sheehan high school | P 🕁                       | •      | 8 A               | =              |
| 🙆 Nast Visited 🔛 Stort Page M Jub                                      | ox - eforseik.s@w 🧔 Naviance            | 😧 🚺 The College Board - C 👘 🖓 The Constan A                                                     | opicati 💮 NCAA Eighilt     | Center 🦹 FinAldi Financial Ald, 📖 🛛                                                                                                    | BloomBoard - Teacher      |                           | +      | 200%              | + 0            |
|                                                                        | family cor                              | inection                                                                                        | н                          | ere are all the tools for getting into                                                                                                    | cool schools              | 00                        |        |                   | Î              |
|                                                                        |                                         | colleges careers                                                                                | about me                   | 🖾 my planner                                                                                                    |                           |                           |        |                   |                |
|                                                                        | search for colleges                     | my colleges                                                                                     |                            |                                                                                                    |                           |                           |        |                   |                |
| vicne seveci oprioris »><br>resources<br>> transcruts<br>> test scores |                                         | <ul> <li>colleges I'm thinking about</li> <li>colleges I'm applying to</li> </ul>               |                            | Upcoming college visit<br>• 10/31/14 Trinty College (<br>• 11/07/14 Albertus Magna<br>• 11/12/14 Endicott College<br>view all upcoming college v |                           |                           |        | l                 |                |
|                                                                        |                                         | college research                                                                                |                            |                                                                                                    |                           |                           |        |                   |                |
|                                                                        |                                         | <ul> <li>SuperMatch™ college search</li> <li>college compare</li> <li>college lookup</li> </ul> |                            | <ul> <li>college resources</li> <li>college maps</li> <li>scattergrams</li> </ul>                                                                |                           |                           |        |                   |                |
|                                                                        |                                         | > college search                                                                                |                            | enrichment programs                                                                                                    |                           |                           |        |                   |                |
|                                                                        |                                         | scholarships & money                                                                            |                            |                                                                                                    |                           |                           |        |                   |                |
|                                                                        |                                         | > scholarship list                                                                              |                            | > scholarship applicatio                                                                                                    | ins<br>earch              |                           |        |                   |                |
| 🎊 Start 🙆 🛗 🔘                                                          | 1 1 1 1 1 1 1 1 1 1 1 1 1 1 1 1 1 1 1 1 | X3   W2                                                                                         |                            |                                                                                                    |                           | 8                         | 8: (C) | nii 8:3<br>(0: 10 | 0 AM<br>1/2014 |

5. Type in your CommonApp email address and click "match".

| 🗖 🦻 Casale, Amanda Marie 🗙 📷 Inbox - eforsekus@wali            | 🗴 😰 Pendora Radio - Listen t. 🗴 🔮 View Student                                                                                                    | Summery X 🔇 College            | s I'm Applying To 🛛 🗶 🖸    | The Common Application 🗙 🔒 | Sheehan high school | -G. × | +      | 1                | - 161 ×    |
|----------------------------------------------------------------|----------------------------------------------------------------------------------------------------|--------------------------------|----------------------------|----------------------------|---------------------|-------|--------|------------------|------------|
| Hobsons, Inc (US)   https://connection.naviance.com/family-com | ection/oxHeges/application                                                                                                    |                                | 7 C                        | 🔀 - Sheehan high school    | ٩                   | 1     | ê 1    | - 俞              | =          |
| 🗃 Most Visited 📔 Start Page M Inbox - eforselius@w 🤤 Navian    | 🕫 🧑 The College Board - C 🔅 The Common Applicab 🤅                                                                                                    | 🕈 NCAA Eighlity Center 🧍 I     | finAidl Finandal Aid, 📑 6  | RoomBoard - Teacher        |                     |       | -30    | 100%             | + 😔        |
| family co                                                      | nnection                                                                                                    |                                |                            |                            |                     |       |        |                  | -          |
|                                                                |                                                                                                    |                                |                            |                            |                     |       |        |                  |            |
| courses                                                        | colleges careers abo                                                                                                    | ut me   📴 m                    | y planner                  |                            |                     |       |        |                  |            |
| search for colleges                                            |                                                                                                    |                                |                            |                            |                     |       |        |                  |            |
|                                                                | colleges I'm applying to                                                                                                    |                                |                            |                            | - 8                 |       |        |                  |            |
| Go                                                             |                                                                                                    |                                |                            |                            | -                   |       |        |                  |            |
| MORE SEARCH OPTIONS >>                                         | Common App Account Matchin                                                                                                    | ng - Incomplete                |                            |                            |                     |       |        |                  |            |
|                                                                | In order to match your Family Connection and Comm                                                                                                    | non App accounts, you need     | to do the following:       |                            |                     |       |        |                  |            |
| my colleges                                                    | <ul> <li>Step 1 - Create a Common App account on Common Step 2. Step 2. Step 2. Step 2.</li> </ul>                                                                                                    |                                |                            |                            |                     |       |        |                  |            |
| <u>scolleges (m thinking</u><br><u>about</u>                   | and the other manual and the statement of the statement of the statement o | Contract Page Contract         |                            |                            |                     |       |        |                  |            |
| > colleges Tm applying<br>to                                   | Common App Email Address:                                                                                                    | Date of Birth:                 |                            |                            |                     |       |        |                  |            |
| > college visits                                               | Email used for Common App account                                                                                                    | 06/24/1997                     | Match                      |                            |                     |       |        |                  |            |
| college research                                               |                                                                                                    |                                |                            |                            |                     |       |        |                  |            |
| > SuperMatch***<br>college search                              | A Once you match accounts your EFRPA at                                                                                                    | the can no longer by ch        | territies and and some     | unmatch some account       |                     |       |        |                  |            |
| > college compare                                              | Tips to successfully match accounts:                                                                                                    | nue can no tonger av on        | inges and you cannot       | unnaten your account.      |                     |       |        |                  |            |
| college.lookup                                                 | <ul> <li>Make sure you use the email address that you of</li> </ul>                                                                                                    | hose for your Common App       | account.                   |                            |                     |       |        |                  |            |
| college search                                                 | Make sure the last name on your Family Connection                                                                                                    | ction profile matches the last | name you used to create    | your Common App account    |                     |       |        |                  |            |
| college maps                                                   | Make sure your date of birth on your Family Cor                                                                                                    | nection profile matches the    | date of birth on your Comr | non App account            |                     |       |        |                  |            |
| > scattergrams                                                 |                                                                                                    |                                |                            | NotNe                      | seded               |       |        |                  |            |
| > enrichment programs                                          | + add to this list I request transcripts    compare me                                                                                                    |                                |                            |                            |                     |       |        |                  |            |
| scholarships &                                                 |                                                                                                    |                                |                            | Actions                    |                     |       |        |                  |            |
| scholarship list                                               | College Type Applying via Submit                                                                                                    | ssions Deadline† Transcript    | office<br>My App. Results  | Edst Manage Graph WWW      |                     |       |        |                  |            |
| 🌆 👔 🔯 🔕 🚳                                                      | x                                                                                                    |                                |                            | Committeefill              |                     | *     | (the a | 0 8:52<br>10/31, | AM<br>2014 |

6. Confirm that it says "Common App account matching – Complete." YOU HAVE NOW MATCHED YOUR NAVIANCE AND COMMON APP ACCOUNTS! ©